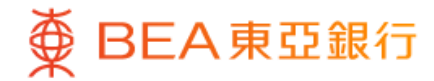

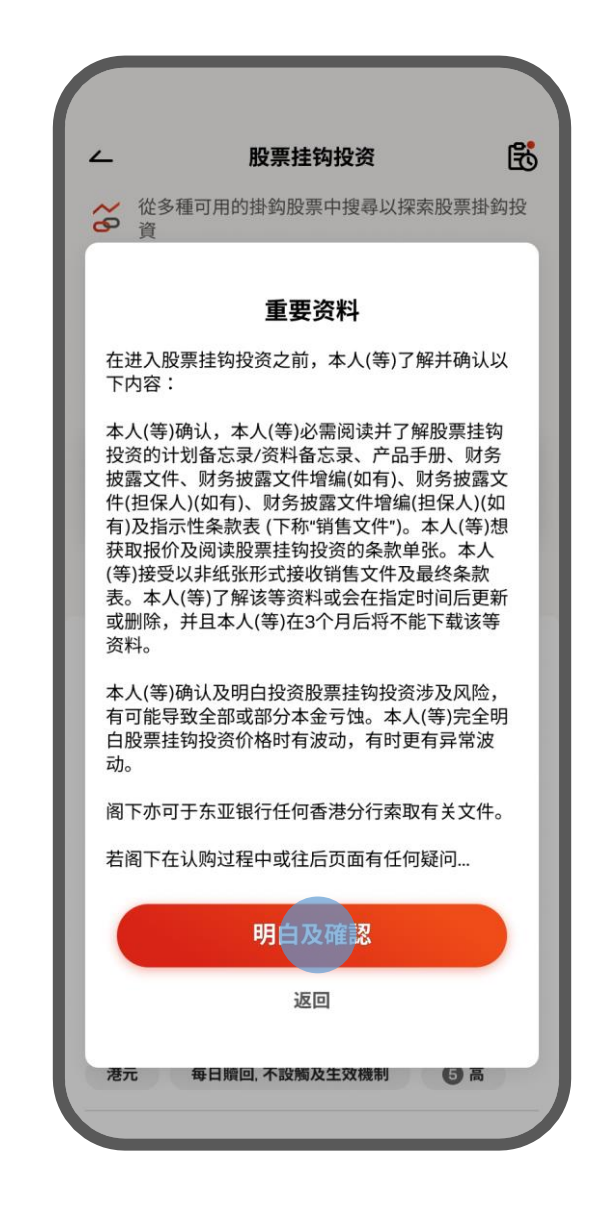

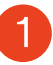

1 · 使用i-Token登入东亚手机银行

•按「选单」>「投资」>「股票挂钩投资」

• 阅读重要资料并按「明白及确认」

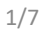

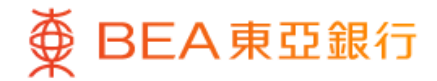

| ∠ 股票挂钩投资                                              | B                                      |
|-------------------------------------------------------|----------------------------------------|
| ᄽ 从多种可用的挂钩股票中搜寻以打<br>资                                | 梁索股票挂钩投                                |
| Q 搜寻股票                                                |                                        |
| 我的组合 (3)                                              |                                        |
| <sup>港币等值</sup><br>226,573.71                         | >                                      |
| 最后更新:香港时间 2025年4月19日 14:57:22                         |                                        |
| 探索我们的限时产品 访                                           | $\nabla$                               |
| 长江和记实业有限公司,<br><b>HK</b> 中电控股有限公司<br>0001.HK, 0002.HK |                                        |
| 发行人<br>参考编号<br>参考价 (%)<br>赎回价 (%)                     | ABCD<br>DFSIN888888<br>110.00<br>95.00 |
| 和(X-X-XX)「(%)<br>到期日<br>年度化票息利率<br>销售文件[2]            | 95.00<br>2025年9月1日<br><b>12.22%</b>    |
| 港元 每日赎回,不设触及生效机制                                      | ⑤ 高                                    |

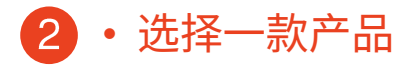

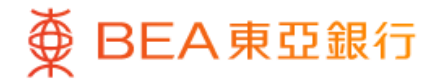

| ∠ 股                                                     | 票挂钩投资                         |
|---------------------------------------------------------|-------------------------------|
| 落盘                                                      |                               |
| 长江和记实业有附<br>中电控股有限公司<br>0001.HK, 0005.HK<br>DFSIN888888 | 限公司,<br>]                     |
| 申请期                                                     | 直至 香港时间 2025年9月1日<br>19:00:00 |
| 投资面值金额(                                                 | 0                             |
| 港元                                                      |                               |
| 下载指示性条款表 🕹                                              |                               |
| 產品資料                                                    |                               |
| 东亚风险级别                                                  | 5 高                           |
| 结算货币                                                    | 港元                            |
| 初始现货价                                                   | 股票于交易日的收市价                    |
| 參考價 (%)                                                 | 初始现货价的99.99%                  |
| 赎回价 (%)                                                 | 初始现货价的99.99%                  |
| <u>触及生</u> 效价 (%)                                       | 初始现货价的99.99%                  |
| 年度化票息利率                                                 | 99.99%                        |
|                                                         |                               |

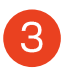

3 ・ 输入投资面值金额

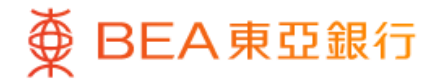

| ۷                                    | 股票挂钩投资                                                         | ×                     |
|--------------------------------------|----------------------------------------------------------------|-----------------------|
| 风险评估                                 | 5                                                              |                       |
| 你的风险承受<br>5 (非常进                     | <sup>能力</sup><br>王取型) (j                                       |                       |
| 高                                    |                                                                |                       |
|                                      | 检阅你已完成的风险评估问                                                   | # <b>•</b>            |
| 阁下的风险承<br>而定,并只供<br>业投资意见。<br>重建议阁下寻 | 受能力结果视乎阁下所提供答案<br>参考之用。此结果并不能取代任<br>皆阁下对该风险承受能力有怀疑<br>求独立专业意见。 | 的准确性<br>何合适专<br>5,本行郑 |
| 请注意,本行                               | 将不时重新检视阁下所拣选之产                                                 | 品的产                   |
| 风险评估问卷词                              | 平估机制                                                           | >                     |
| 东亚风险评级ス                              | Z定义                                                            | >                     |
| 风险承受能力知                              | έx                                                             | >                     |
| 需要特别关顾?                              | <mark>客户类别</mark> 定义                                           | >                     |
| 否                                    | E E                                                            |                       |
|                                      |                                                                |                       |
|                                      |                                                                |                       |

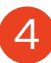

4 • 查看你的风险评估,然后按「是」进行确认

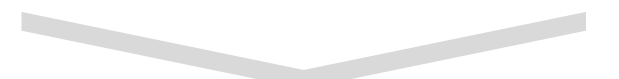

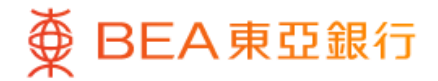

| _ 股票         | 挂钩投资 ×                                     |  |  |
|--------------|--------------------------------------------|--|--|
| 風險評估         |                                            |  |  |
| 你的風險承受能力     |                                            |  |  |
| 适合程          | 度评估 () 〇〇〇〇〇〇〇〇〇〇〇〇〇〇〇〇〇〇〇〇〇〇〇〇〇〇〇〇〇〇〇〇〇〇〇 |  |  |
| 风            | 硷级别                                        |  |  |
| 你的风险承受能力     | 选取的产品                                      |  |  |
| 5<br>(非常進取型) | 5                                          |  |  |
| 投            | 資年期                                        |  |  |
| 你的预期         | 选取的产品                                      |  |  |
| 不多於1年        | 355 日                                      |  |  |
| 投            | 資目標                                        |  |  |
| 化元白马贡甘日      | 选取的产品                                      |  |  |
| 小口刀小小开       |                                            |  |  |

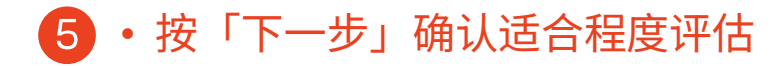

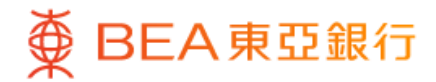

| ~                                                                                                | 股票挂钩投资                                                             |                                                | X       |
|--------------------------------------------------------------------------------------------------|--------------------------------------------------------------------|------------------------------------------------|---------|
| 核对                                                                                               |                                                                    |                                                |         |
| 请核对以下资料:                                                                                         |                                                                    |                                                |         |
| 投资面值金额                                                                                           |                                                                    | 港元 113,880                                     | .00     |
| 东亚风险级别                                                                                           |                                                                    |                                                | 5       |
| т                                                                                                | 载指示性条款表                                                            | ¥                                              |         |
| -                                                                                                | 下载购入委托单 🚽                                                          | Ł                                              |         |
| 声明                                                                                               |                                                                    |                                                |         |
| 在作出任何投资决;<br>忘录、产品手册、!<br>(如有)、财务披                                                               | 定前,请仔细阅读<br>财务披露文件、财<br>露文件(担保人)(如                                 | 计划备忘录/资料<br>务披露文件增编<br>(有)、财务披露又               | 斗备<br>文 |
| ◇ 本人(等)已阅<br>忘录、产品手                                                                              | 读、了解并同意计<br>册、财务披露文件                                               | 划备忘录/资料行<br>牛、财务披露文件                           | 备<br>牛  |
|                                                                                                  |                                                                    |                                                |         |
| 本人(等)确认<br>(等)金融资产<br>确认有能力承                                                                     | 投资于本交易的金<br>**的百分之二十。<br>*担有关资产集中的                                 | 额低于本人<br>本人(等)进一步<br>的风险及潜在…                   | ~       |
| <ul> <li>本人(等)确认</li> <li>(等)金融资产</li> <li>确认有能力承</li> <li>(等)本人(等)确认</li> <li>所投资的资金</li> </ul> | 投资于本交易的金<br>**的百分之二十。<br>*担有关资产集中的<br>本人(等)于六个月<br>:没有已知的流动需       | :额低于本人<br>本人(等)进一步<br>的风险及潜在…<br>内就有关交易<br>需要。 | *<br>*  |
| <ul> <li>本人(等)确认</li> <li>(等)金融资产<br/>确认有能力承</li> <li>本人(等)确认</li> <li>新投资的资金</li> </ul>         | 投资于本交易的金<br>**的百分之二十。<br>*担有关资产集中的<br>本人(等)于六个月<br>:没有已知的流动雷<br>确认 | :额低于本人<br>本人(等)进一步<br>的风险及潜在…<br>内就有关交易<br>言要。 | ×       |

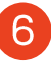

6 · 核对交易资料

• 剔选确认声明并按「确认」

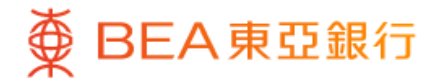

| 交易指令已提交!                                 |                                                    |  |
|------------------------------------------|----------------------------------------------------|--|
| 交易日期及时间                                  | 香港时间2025年9月1E<br>09:15:4                           |  |
| 交易编号                                     | WBK99999                                           |  |
| 参考编号                                     | PPN99999999                                        |  |
| 阁下将会收到有关交易排<br>终条款表可供使用时,阁<br><b>下载指</b> | 旨令更新情况的电子邮件。当最<br>副下可透过「交易状态」下载。<br><b>示性条款表 し</b> |  |
| 下载则                                      | 的入委托单 上                                            |  |
| 投资面值金额                                   | 港元 100,000.00                                      |  |
|                                          |                                                    |  |

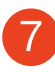

7 · 你的指示已递交